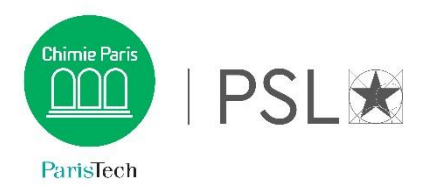

## Consultation et réservation des salles

## Comment procéder ?

Connectez-vous à l'adresse suivante : <u>https://enscp-etud.helvetius.net/phenix/scheduler.php</u> avec votre identifiant et votre de mot de passe qui vous permet de vous connecter aux services numériques de Chimie.

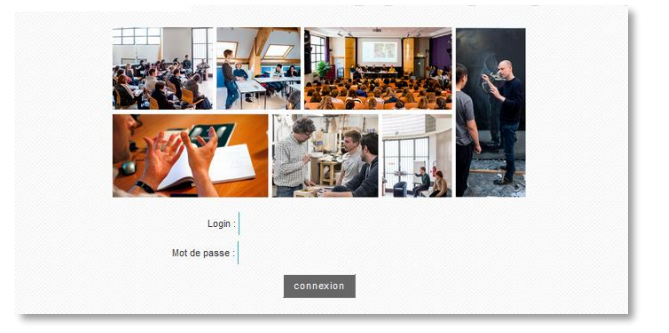

Sectionnez ENSCP dans le menu déroulant « Lieu »

| =   |               |             |                |                            |                      |               |                               |                              |                                          | <u>^</u>                              |  |  |
|-----|---------------|-------------|----------------|----------------------------|----------------------|---------------|-------------------------------|------------------------------|------------------------------------------|---------------------------------------|--|--|
| •   | s             | Semaine : [ | 27/08/2018 -   | 02/09/2018                 | Lieu :               | ENSCP V       | Type de salle :               | 7 choix                      | <ul> <li>Disponible de : .</li> </ul>    | <b>v</b>                              |  |  |
|     |               | Jours :     | 6 choix        | <b>~</b>                   | Salle :              | Chercher Lieu | Capacité min. :               | TOUTES                       | <ul> <li>À: _</li> </ul>                 | V E                                   |  |  |
| ] – |               |             |                |                            |                      | decocher tout |                               |                              | Demaine 25 07/00/2010 02/00/2010         |                                       |  |  |
| 1   | (0) <b>(4</b> | 12 Sen      | naine Actuelle | • •                        |                      | ENSCP         |                               |                              | Semaine 35 - 27706/                      | 2010-02/09/2010                       |  |  |
|     | Salles        | Lieux       | Туре           | Lundi<br>27/08/2018        |                      | 2             | Mercredi<br>29/08/2018        | Jeudi<br>30/08/2018          | Vendredi<br>31/08/2018                   | Samedi<br>01/09/2018                  |  |  |
|     |               |             |                | 07 08 09 10 11 12 13 14 15 | 16 17 18 07 08 09 10 | 1             | 10 11 12 13 14 15 16 17 18 07 | 08 09 10 11 12 13 14 15 16 1 | 17 18 07 08 09 10 11 12 13 14 15 16 17 1 | 8 07 08 09 10 11 12 13 14 15 16 17 18 |  |  |

Puis utilisez les différents menus déroulants pour affiner votre recherche : Semaine, Jours (pour afficher un ou plusieurs jours), Salle, type de salle, capacité minimum, et enfin de créneaux horaires spécifiques par le filtre disponibilité de : et à :

Par exemple si je veux consulter la disponibilité des bibliothèques le mardi 4 décembre sur le créneau 10h – 12h, j'effectue cette recherche

| Se                                 | emaine : | 03/12/2018 - 05 | 9/12/2018 |    | Lieu : ENSC    | P  | · · · · | Type de salle :   | BIBLIOTHEQUE | ~                                      | Di        | isponible de : | 10:00   | ~            |
|------------------------------------|----------|-----------------|-----------|----|----------------|----|---------|-------------------|--------------|----------------------------------------|-----------|----------------|---------|--------------|
|                                    | Jours :  | Mardi 🗸 🗸       | ]         |    | Salle : 3 choi | x  | ~       | Capacité min. :   | TOUTES       | ~                                      |           | À:             | 12:00   | ~            |
| (i) 📢                              | 12 Se    | maine Actuelle  | ₽         |    |                |    |         |                   |              | 1-1-1-1-1-1-1-1-1-1-1-1-1-1-1-1-1-1-1- | Semaine 4 | 9 - 03/        | 12/2018 | 3 - 09/12/20 |
| Salles                             | Lieux    | Туре            |           |    |                |    |         | Mardi<br>04/12/20 | 18           |                                        |           |                |         |              |
|                                    |          |                 | 07        | 08 | 09             | 10 | 11      | 12                | 13           | 14                                     | 15        | 16             |         | 17 18        |
| Bibliothèque                       | ENSCP    | BIBLIOTHEQUE    |           |    |                |    |         |                   |              |                                        |           |                |         |              |
| ibliothèque<br>Marcus -<br>15 plos | ENSCP    | BIBLIOTHEQUE    |           |    |                |    |         |                   |              |                                        |           |                |         |              |
| ibliothèque<br>TP COB -            | ENSCP    | BIBLIOTHEQUE    |           |    |                |    |         |                   |              |                                        |           |                |         |              |

Pour réserver une salle :

Cliquer sur votre créneau : saisir l'horaire de début et de fin, et un commentaire pour connaître l'objet de la réservation

| Réservation Salle 'Bibliothèque -' × fermer |  |
|---------------------------------------------|--|
| Mardi le 03/12/2018 Semaine : 2018-49       |  |
| Salle Bibliothèque - à ENSCP (BIBLIOTHEQUE) |  |
| De 10:00 @ à:                               |  |
| Commentaire:                                |  |
| Ajouter Annuler                             |  |

Pour valider votre réservation, cliquez sur « Ajouter »

| Réservation | n Salle 'Bibliothéqu | ie - | × ferm |
|-------------|----------------------|------|--------|
| Réservation | enregistrée.         |      |        |
|             | -                    |      |        |
|             |                      |      |        |

## La salle est réservée :

| Salles                  | Lieux       | Туре       |    |    |    |                               |                                                      | M<br>04/1 | lardi<br>2/2018 |    |    |    |    |    |
|-------------------------|-------------|------------|----|----|----|-------------------------------|------------------------------------------------------|-----------|-----------------|----|----|----|----|----|
| Bibliothèqu<br>320 plcs | e ENSCP BIE | BLIOTHEQUE | 07 | 08 | 09 | 10<br>Reserv<br>Réserv<br>RES | 11<br>SERVE<br>0001<br>sation salle<br>SERVE<br>etds | 12        | 13              | 14 | 15 | 16 | 17 | 18 |
|                         |             |            |    |    |    |                               |                                                      |           |                 |    |    |    |    |    |

NB : Pour modifier l'affichage de la plage horaire, cliquez sur

| Consu    |         |             |                                  |                                             |                                       |                        |                          |                             |                          | ń                                      |
|----------|---------|-------------|----------------------------------|---------------------------------------------|---------------------------------------|------------------------|--------------------------|-----------------------------|--------------------------|----------------------------------------|
|          | Semaine | : 03/09/201 | 18 - 09/09/2018                  | Lieu : ENSCP                                | ~                                     | Type de salle :        | 7 choix                  | ~                           | Disponible de : -        | ~                                      |
|          | Jours   | 6 choix     |                                  | Salle : 27 choix                            | ~                                     | Capacité min. :        | TOUTES                   | ~                           | À:                       | × =                                    |
| ا 🖏      | 12      | Semaine Ac  | tuelle 🍽                         |                                             |                                       |                        |                          | Semaine                     | 36 - 03/09/              | 2018 - 09/09/2018                      |
| Salles   | Lieux   | Туре        | Lundi<br>03/09/2018              | Mardi<br>04/09/2018                         | Men<br>05/09                          | credi<br>I/2018        | Jeudi<br>06/09/2018      |                             | Vendredi<br>07/09/2018   | Samedi<br>08/09/2018                   |
| Amphi    |         |             | 07 08 09 10 11 12 13 14 15 16 17 | 18 07 08 09 10 11 12 13 14 15 1<br>Gén grou | 6 17 18 07 08 09 10 11 12<br>RESE Gén | 13 14 15 16 17 18 07 0 | 8 09 10 11 12 13 14 15 1 | 16 17 18 07 08 09 1<br>Géni | 0 11 12 13 14 15 16 17 · | 18 07 08 09 10 11 12 13 14 15 16 17 18 |
| CHAUDRON | ENSCP   | AMPHI       |                                  | COU synth                                   | - 0001 Chim<br>Conféi COU<br>Prof CM  |                        |                          | COU a                       | ond<br>synth             |                                        |
| 119 pics |         |             | - 김희이의 중독 한 이 나는 문               | réag                                        | Singa                                 |                        |                          |                             | éag                      |                                        |

Et choisissez votre plage horaire et cliquez sur fermer

|             |              |    | <ul> <li>Termer</li> </ul> |
|-------------|--------------|----|----------------------------|
| Heure debut | Heure de fin |    | <u>^</u>                   |
| 7:00        | 22:00        | ^  | DS                         |
|             |              | ٩, |                            |
|             | 15:00        | *  |                            |
|             | 16:00        |    | =                          |
|             | 17:00        |    |                            |
|             | 18:00        |    |                            |
|             | 19:00        |    |                            |
|             | 20:00        |    |                            |
|             | 21:00        |    |                            |
|             | 22.00        | E  |                            |